## Creating a Survey on LimeSurvey

First you need to go to:

http://cognopod.com/survey/index.php/admin/authentication/sa/login

Once there log on with your username and password, this should be in your email if this is the first time you are logging on. Once you log on you will see a screen like this. To create a new survey click on the plus sign at the top right hand corner of the page.

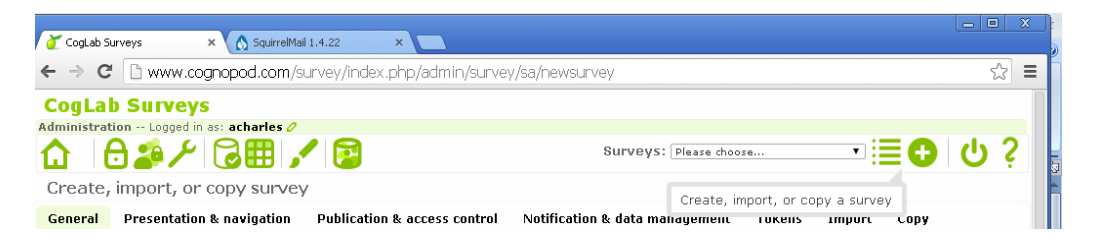

From there this window will pop up. Here you will give your survey a title (this is what your subjects will see) and a short description of the survey (subjects will also be able to see this). Scrolling down you will also see a box for a welcome and end message, this message will display at the beginning and end of the survey, respectively. Once you are done with this, check to make sure that the administrator and admin email are correct for your study then click on save.

Generally, the description should be very short—remember that it will display on every page (you can leave it out if you wish). Your consent form should go in the welcome message box.

| CogLab Surveys                                |                                                                                                    |
|-----------------------------------------------|----------------------------------------------------------------------------------------------------|
|                                               | Surveys: Please choose 🔻 🧮 🕒 👌 💡                                                                                                    |
| Create, import, or copy survey                |                                                                                                    |
| General Presentation & navigation Publication | a & access control Notification & data management Tokens Import Copy                                                                                                    |
| *Base language:<br>Title :<br>Description:    | English     ▼ This setting cannot be changed later!       Survey for Teaching People How to Make Surveys!     Required       :                                                                                                    |
|                                               | B       I       U       where       X.2       X.2 </th |
| Welcome message:                              | (𝔅)       (𝔅)                                                              |

| -                |                                                                                     |
|------------------|-------------------------------------------------------------------------------------|
|                  | Welcome to the fake survey.                                                         |
|                  |                                                                                     |
|                  |                                                                                     |
|                  |                                                                                     |
|                  |                                                                                     |
|                  |                                                                                     |
|                  |                                                                                     |
|                  |                                                                                     |
| -                | body                                                                                |
| End message:     | i ⊕ (∂)   🖟 ங 🛍 🙈 📾 i ← →   ₩ 🚓   🔟 🖉 🗉 Source   i 🔤 🥝 🖽 🚍 😡                        |
|                  | B I U === x <sub>2</sub> x <sup>2</sup>   ; Ξ Ε   (= = = " = " = = ] [ ¶ (+ ] & P ● |
|                  | Styles V Format V Fornt V Size V A.V AV I R. I                                      |
| -                |                                                                                     |
|                  | i nank you ior taking the take survey.                                              |
|                  |                                                                                     |
|                  |                                                                                     |
|                  |                                                                                     |
|                  |                                                                                     |
|                  |                                                                                     |
|                  |                                                                                     |
| -                |                                                                                     |
| l                | body                                                                                |
| End URL:         | http://                                                                             |
| URL description: |                                                                                     |
| Date format: [   | mm-dd-yyyy 🔻                                                                        |
| Decimal mark:    | Dot (.) 🔹                                                                           |
| Administrator:   | Charles Abreu                                                                       |
| Admin email:     | acharles@andrews.edu                                                                |
| Bounce email:    | acharles@andrews.edu                                                                |
| Fax to:          |                                                                                     |
|                  |                                                                                     |
|                  | Save                                                                                |

From here you will get a screen like this, now it's time to add question groups and questions. Normally a question group will refer to a survey. For instance let's say your survey is using two scales, one to measure happiness and another to measure hunger. In theory you would have two question groups, one for the happiness instrument and another for the hunger instrument. For this we will have three question groups, one for each of the question types we will be demonstrating: Array, List Radio (p.6), and Short free Answer (p.8). Let's start by simply adding a question group. On this screen we will click on the plus sign next to the question group box.

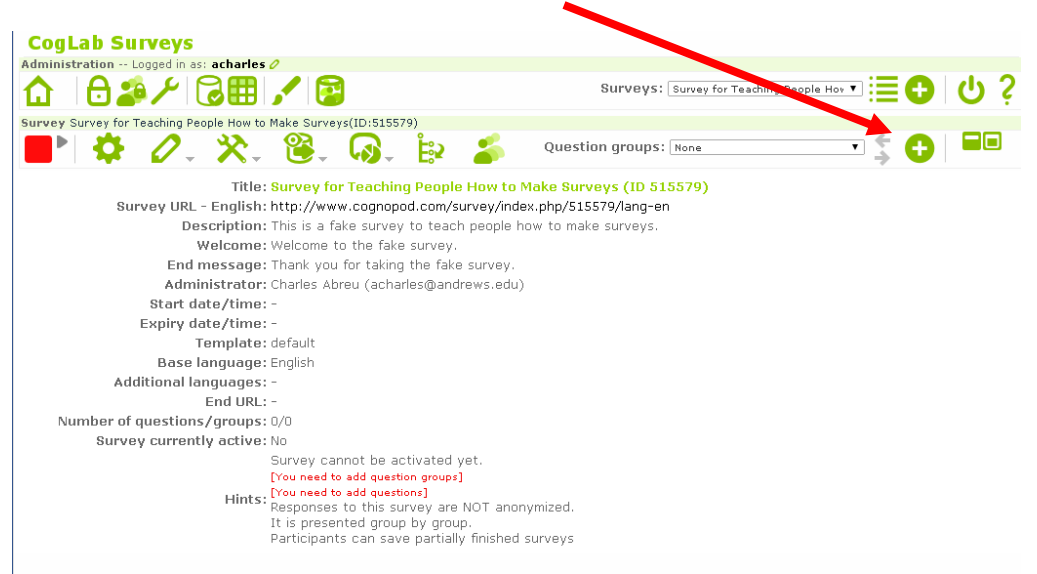

Once you click there it will bring you to this window where you will once again fill out a title for the question group and short description, in the description you should in clued some short instructions. Once this is filled out you can click save at the bottom.

| CogLab Surveys                                            |                                                                                    |
|-----------------------------------------------------------|------------------------------------------------------------------------------------|
| Administration Logged in as: acharles 🧷                   |                                                                                    |
| ⚠ 🖯 🕹 🗡 🔂 🖽 🖌 😰                                           | Surveys: Survey for Teaching People Hov 🔻 🧮 🔂 🛛 💡                                  |
| Survey Survey for Teaching People How to Make Surveys(ID: | 515579)                                                                            |
| 📕 🌢 🖉 🛠 😤 🗔                                               | 🔪 🚉 🕹 Question groups: None 🔹 🗲 🗖 🗖                                                |
| Add question group                                        |                                                                                    |
| English(Base language) Import question group              |                                                                                    |
| Title:                                                    | Array Type Questions Required                                                      |
| Description:                                              | 🖶 (λ)   🖟 🖻 🛍 🍓 📾   i ፍ 🛷   អ៊ី 🎄 🔟 🥥 🗄 Source   i 🔤 🤌 📰 🗏 🤤 Ω                     |
|                                                           | Β Ι U ===   x <sub>2</sub> x <sup>2</sup>   ∃ Ξ Ξ   ∉ ≇ " % ] ≡ Ξ Ξ Ξ   [•¶ ¶· ] & |
|                                                           | i Styles   Format  Format  Fort  Size                                              |
|                                                           | This is to teach you how to make array questions.                                  |
|                                                           |                                                                                    |
|                                                           |                                                                                    |
|                                                           |                                                                                    |
|                                                           |                                                                                    |
|                                                           |                                                                                    |
|                                                           | body                                                                               |
| Randomization group:                                      |                                                                                    |
| Relevance equation:                                       |                                                                                    |
|                                                           | Save question group                                                                |

This will bring you to this page where you can begin to add questions to your question group. Begin by clicking this button.

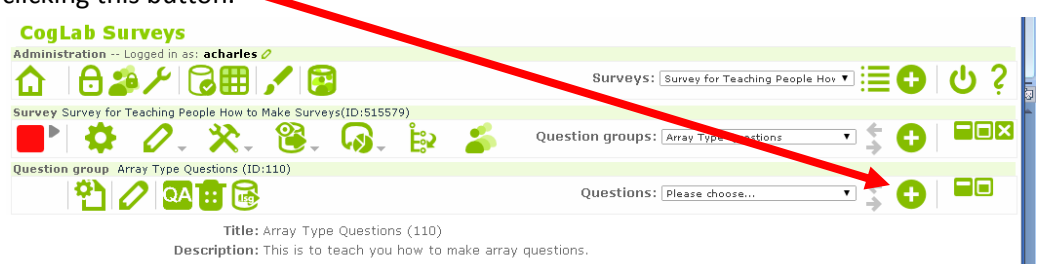

This will bring you to this screen where you will fill out the fields as desired. In the questions box I would add some more detailed instructions and in the help box I would fill out some shortened very clear directions. For question type you would choose Array or some similar question type (if you hover your mouse over an option it will give you a preview of what the question group will display as). Be sure to choose "yes" for mandatory if you would like all subject to respond to this question group. Once you are

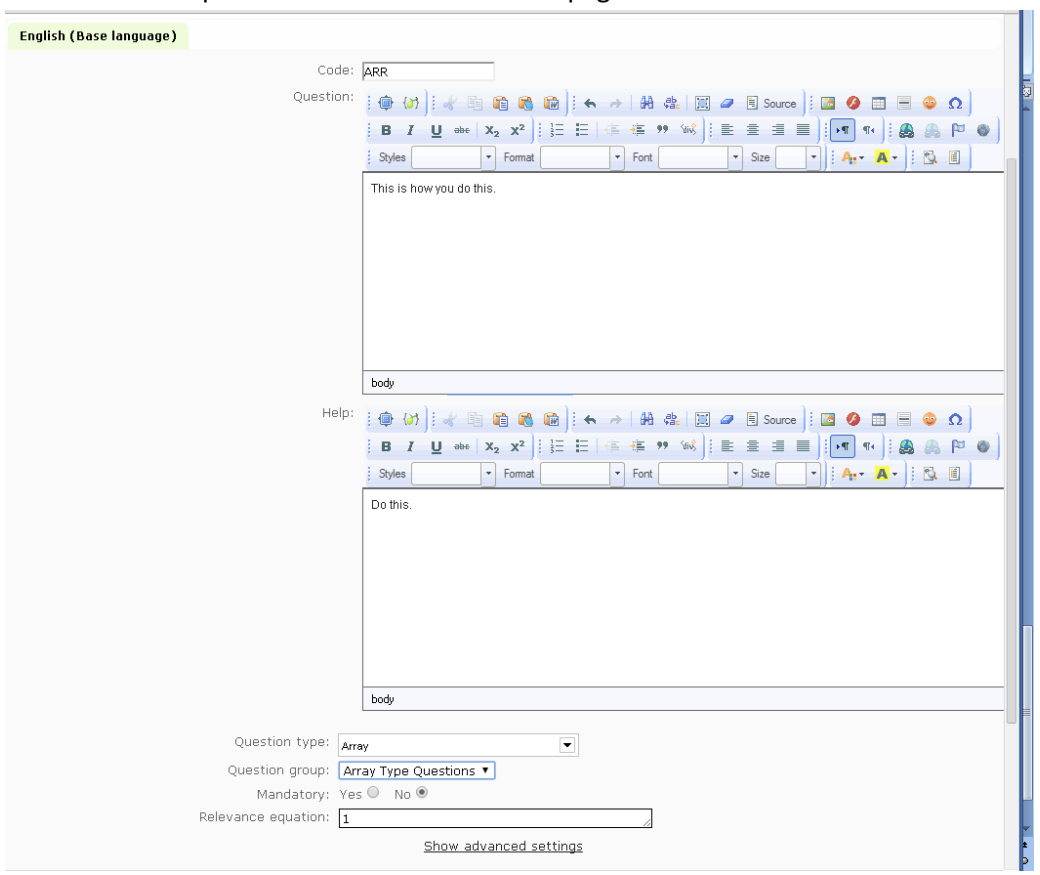

done click "Add question" at the bottom of the page.

Next it will bring you to this page where you need to add in questions and responses. Lets first add responses to this array.

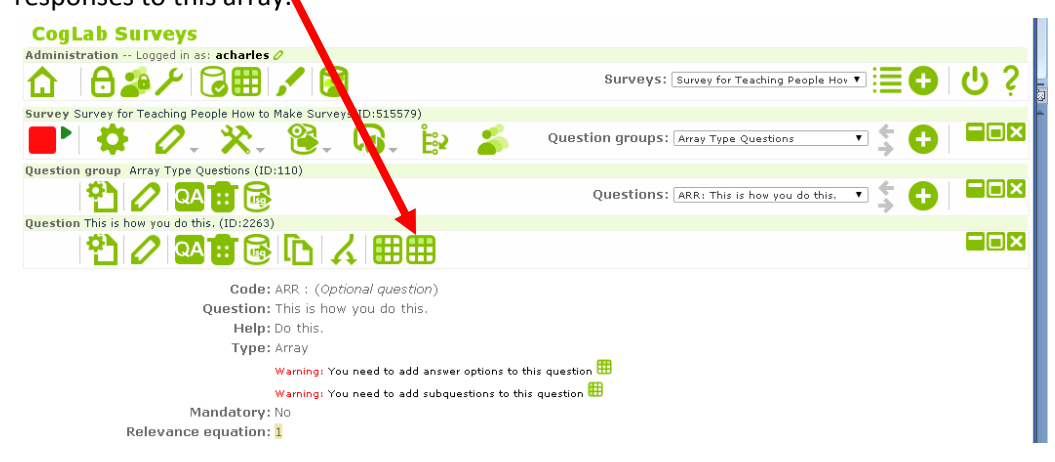

Clicking the above button will bring you here where you should fill out the desired filed appropriately. Below is an example of how to fill it out. If you would like more answer options simply hit this button.

| CogLab Surv             | eys                  |                       |          |                     |                              |         |     |   |
|-------------------------|----------------------|-----------------------|----------|---------------------|------------------------------|---------|-----|---|
| Administration Logg     | ed in as: acharles ( | 2                     |          |                     |                              |         |     |   |
| ☆ ⊖⊉∕                   | . ا 🖿 🕄 🖊            | 🖌 📴                   |          | Surveys: Su         | rvey for Teaching People Hov | ∍≣₽     | ር ነ | 3 |
| Survey Survey for Teac  | hing People How to M | Make Surveys(ID:51557 | 79)      |                     |                              |         |     |   |
| 📕 🌣 💈                   | <b>/. X</b> .        | 😤 - 😡 -               | ie 🍒     | Question groups: Ar | ray Type Questions           | - 🗧 🔂   |     |   |
| Question group Array    | Type Questions (ID:  | 110)                  |          |                     |                              |         |     |   |
| 1 1 2                   | QA 🔡 🔂               |                       |          | Questions: AF       | R: This is how you do this.  | - 🗧 🔂   |     |   |
| Question This is how yo | u do this. (ID:2263) |                       |          |                     |                              |         |     |   |
| 1 1 2                   | QA 🔃 🔂               | ⓑ ∡ ⊞                 |          |                     |                              |         |     |   |
| Edit answer op          | tions                |                       |          |                     |                              |         |     |   |
| English (Base langu     | age)                 |                       |          |                     |                              |         |     |   |
|                         | Code                 |                       | Ansu     | ver option          |                              | Actions |     |   |
| E                       | ARR01 Horrible       |                       |          |                     | 0                            | + 🗃 🖌   |     |   |
|                         | ARR02 Bad            |                       |          |                     | 0                            | +=      |     |   |
|                         | APPO3 Eb             |                       |          |                     | 0                            | 1.0     |     |   |
|                         |                      |                       |          |                     |                              |         |     |   |
|                         | ARR04 Good           |                       |          |                     | 0                            | +       |     |   |
| E                       | ARR05 Awesom         | e                     |          |                     | 0                            | + 0     |     |   |
|                         |                      |                       |          |                     |                              |         |     |   |
| Predefined label s      | sets Quick a         | add Save as la        | ibel set |                     |                              |         |     |   |
|                         |                      |                       | Save     | changes             |                              |         |     |   |

In order to make things easier when you get to running your stats you should make sure everything is set so that everything is pre-coded. In the "Code" box be sure to ONLY use numbers, SPSS will not know what to do with letters in the code and you will have to re-code everything by hand. For instance if you are using a scale from 1 to 5 agree to disagree make sure that the numbers 1-5 are listed with each answer option. Even if you are not using a number scale, numbers should be the only thing in the "code" box, for instance, with the answer options "Male" and "Female" use 1 and 2 or 0 and 1 to code for each answer option. When you are done you can hit "save changes" this will simply reload the page and a dialogue box should appear at the top of the page for a few seconds saying the changes were successful. Next to add questions click this button.

| CogLab Surveys                                                                 |         |        |     |
|--------------------------------------------------------------------------------|---------|--------|-----|
| Administration Logged in as: acharles 0<br>Surveys: Survey for Teaching People | ⊧ Hov ▼ |        | ር የ |
| Survey Survey for Teaching People How to Make Surve s(ID:515579)               |         |        |     |
| 📕 🏟 🖉 🔆 🎇 🛞 🖓 🙀 👘 🍰 Question groups: Array Type Questions                      | •       | :; 🖯   |     |
| Question group Array Type Questions (ID:110)                                   |         |        |     |
| Questions: ARR: This is how you do t                                           | nis. 🖣  | - 💲 🔂  |     |
| Question This is how you do this. (ID:2263)                                    |         |        |     |
| 1 2 🕰 🔂 🔂 🔂 🖌 🖽 🌐 🖽                                                            |         |        |     |
| Edit answer options                                                            |         |        |     |
| English (Base language)                                                        |         |        |     |
| Code Answer option                                                             | А       | ctions |     |
| ARR01 Horrible                                                                 | 0.      | + 🗇    |     |
| Approx Bad                                                                     | 0.      | L #    |     |
|                                                                                |         |        |     |
| ARRO3 Eh                                                                       | 0.      | + •    |     |
| ARR04 Good                                                                     | 0.      | + 🗉 👘  |     |
| ARRO5 Awesome                                                                  | 0.      | + 🗉 👘  |     |
| Predefined label sets Quick add Save as label set                              |         |        |     |
| Save changes                                                                   |         |        |     |

This will bring you to this screen where you would again fill out the appropriate boxes with your questions. A sample is given below. If you need to add more questions just click this button.

| CogLab Surveys                                         |                           |                                       |           |        |        |
|--------------------------------------------------------|---------------------------|---------------------------------------|-----------|--------|--------|
| Administration Logged in as: acharles 2                |                           |                                       |           |        |        |
| ☆ 8≉ / 8 / 8                                           |                           | Surveys: Survey for Teaching P        | eople Hov | ∍≣€    | ් ර් 1 |
| Survey Survey for Teaching People How to Make Surveys( | ID:515579)                |                                       |           |        |        |
| 📕 🌣 🖉 . 🛠 . 😫 . (                                      | み 😫 🍊                     | Question groups: Array Type Questions |           | - 💲 🖯  |        |
| Question group Array Type Questions (ID:110)           |                           |                                       |           |        |        |
| 🎦 🧷 💁 🗟                                                |                           | Questions: ARR: This is how you       | do this.  | - 💲 🖯  |        |
| Question This is how you do this. (ID:2263)            |                           |                                       |           |        |        |
| 2 🕰 🖉 🖾 🔂 🖌                                            |                           |                                       |           |        |        |
| Edit subquestions                                      |                           |                                       |           |        |        |
| English (Base language)                                |                           |                                       |           |        |        |
| Code                                                   | Subg                      | uestion                               |           | Action |        |
| 🗮 ARQ01 This is where you wo                           | uld write your questions. |                                       | 0         | + 🗉    |        |
|                                                        | c                         |                                       |           | + =    |        |
|                                                        |                           |                                       |           |        |        |
| ARQ03 How was your day?                                |                           |                                       | 0         | +      |        |
| 😑 🗛 🗛 🗛 🗛 🗛 ARQ04                                      |                           |                                       | _0        |        |        |
| 😑 🗛 🛛 🗧 🗛 🗛 🗧                                          | going?                    |                                       | 0         | + 0    |        |
| Predefined label sets Quick add Sa                     | ve as label set           |                                       |           |        |        |
|                                                        | Save ch                   | anges                                 |           |        |        |
|                                                        |                           |                                       |           |        |        |

Unlike coding for responses, coding for questions CAN have letters and numbers. For instance, if these questions were part of a scale called SCALE we can code these as "SCALE01", "SCALE02", etc. Each question needs to have a unique code that you can identify quickly; this is so when you're working in SPSS you can see which item you are looking at. When you've added all your questions click save changed and now we can work on adding a Radio List. We can do this by clicking the add question group button (the plus sign next to "Question groups") This will bring you to this screen. Again fill in the boxes as needed then save.

| CogLab Surveys                                            |                                                                                               |
|-----------------------------------------------------------|-----------------------------------------------------------------------------------------------|
| Administration Logged in as: acharles 🖉                   |                                                                                               |
| ₲   ₳ ₷ ᡣ   ₴⊞   ᡣ   😰                                    | Surveys: Survey for Teaching People Hov 💌 🧮 🕂 🔱 💡                                             |
| Survey Survey for Teaching People How to Make Surveys(ID: | 515579)                                                                                       |
| 📕 🌣 🖉 🛠 😫 🗔                                               | 🕽 🙀 🍰 Question groups: Please choose 🔹 💺 🛨 🗖                                                  |
| Add question group                                        |                                                                                               |
| English(Base language) Import question group              |                                                                                               |
| Title:                                                    | Radio type questions Required                                                                 |
| Description:                                              | 🗇 🐼   : 🐇 🖻 🛍 🍓 📾   : 🐟 →   # 🐏 🔛 🖾 🥥 🗄 🗒 Source   : 🔤 🥝 🔲 🚍 🐵 Ω                              |
|                                                           | B Z U ===   X <sub>2</sub> X <sup>2</sup>   注 ⊟   ⊕ ⊕ # ** %   ≡ ≡ ≡ ≡   [•• ¶ ¶•   & & &   ● |
|                                                           | i Styles 🔹 🔹 Fornat 🔹 Fornt 🔹 Size 🔹 i 🗛 🗉                                                    |
|                                                           | How to make Radio type questions (Mutiple Choice).                                            |
|                                                           |                                                                                               |
|                                                           |                                                                                               |
|                                                           |                                                                                               |
|                                                           |                                                                                               |
|                                                           |                                                                                               |
|                                                           |                                                                                               |
|                                                           | body                                                                                          |
| Randomization group:                                      |                                                                                               |
| Relevance equation:                                       |                                                                                               |
|                                                           | Save question group                                                                           |

This will bring you to this screen. Again you will click this button to add a question.

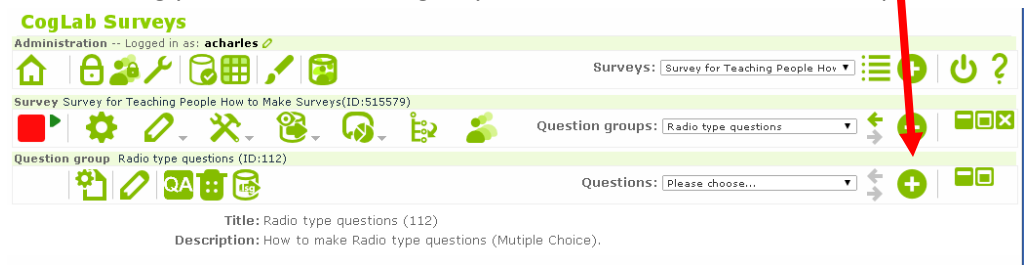

English ( buse lunguage /

You will fill in the boxes as needed. This time your actual question will go into the question box, for "Question type" be sure to select "List (radio)". Once you have filled everything out click add question at the bottom, again pay attention to the mandatory option. An example is at below.

| Code:<br>Question:                      | $ \begin{array}{c} \hline \textbf{RDOD1} \\ \hline \textbf{P} & (\textbf{M}) & (\textbf{M} & \textbf{R}) & \textbf{R} & \textbf{R} & (\textbf{M} & \textbf{R}) & (\textbf{M} & \textbf{R}) & (\textbf{M} & \textbf{R}) \\ \hline \textbf{P} & (\textbf{M}) & (\textbf{M} & \textbf{R}) & \textbf{R} & \textbf{R} & (\textbf{M} & \textbf{R}) & (\textbf{M} & \textbf{R}) & (\textbf{R}) & (R$ |
|-----------------------------------------|----------------------------------------------------------------------------------------------------|
|                                         | now du you niake a rauju yye guession:                                                                                                    |
| Heip:                                   |                                                                                                    |
|                                         | B     A     Q     ever     A₂     X*     y; z:     Image: Air of the constraint of the constraint of the constr                                                                                                    |
|                                         |                                                                                                    |
| Question type: 🔢                        | (ratio)                                                                                                    |
| Question group: Ra                      | dio type questions V                                                                                                    |
| Mandatory: Yes<br>Relevance equation: 1 | ; • No •                                                                                                    |
| Validation:                             |                                                                                                    |
| Position: At                            | end •                                                                                                    |

Next you will need to add answer options by clicking here.

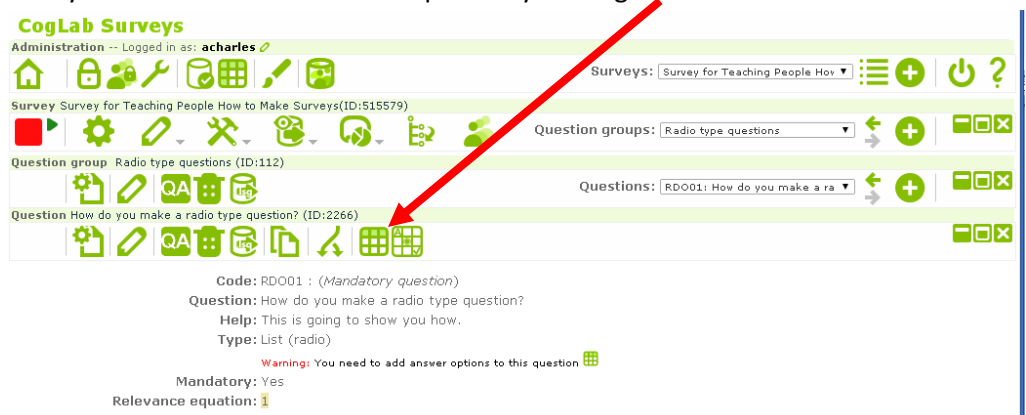

Again you will add your possible responses and hit "save changes" when you are done. If you need more answer options click here. Be sure to ONLY use numbers for your "code," even if your answer options are not numerical.

| CogLab Surveys                 |                                    |                                         |              |
|--------------------------------|------------------------------------|-----------------------------------------|--------------|
|                                |                                    | SUIVEYS: Survey for Teaching People Hov | ⊐≣❶ ∪ ?      |
| Survey Survey for Teaching Per | ole How to Make Surveys(ID:515579) |                                         |              |
| <b>-</b> 🗘 🖉 🖉 🗸               | 🔆 😤 🖓 🔅 🎉                          | IESTION GROUPS: Radio type questions    | - \$ 🔂   ■□⊠ |
| Question group Radio type qu   | stions (ID:112)                    |                                         |              |
| 1 🖓 🖉                          | 📴 🔂                                | Questions: RDO01: How do you make a ra  | ☑ \$ 🔂   ■■⊠ |
| Question How do you make a r   | dio type question? (ID:2266)       |                                         |              |
| 1 🖓 🖉                          | ◼◙ ♪ ∡ ▦▦                          |                                         |              |
| Edit answer options            |                                    |                                         |              |
| English (Base language)        |                                    |                                         |              |
| Code                           | Answer opti                        | on                                      | Actions      |
| E RD01                         | Answer option 1                    |                                         | + =          |
| E RD03                         | Answer option 2                    | 0                                       | + 🗃          |
| E RD02                         | Answer option 3                    | 0                                       | + 8          |
| E RD04                         | This should be self explanatory    | 0                                       | +=           |
| Predefined label sets          | Quick add Save as label set        |                                         |              |
|                                | Save changes                       |                                         |              |

When you are done you can hit "save changes" this will simply reload the page and a dialogue box should appear at the top of the page for a few seconds saying the changes were successful. Now lets

add a short-free answer question. Begin by clicking here.

| CogLab Surveys                                                   |                                         |         |     |
|------------------------------------------------------------------|-----------------------------------------|---------|-----|
| Administration Logged in as: acharles 🧷                          |                                         |         |     |
| ₲   Ә ⊉ ⊁   ढि⊞   ⊀   😰                                          | Surveys: Survey for Teaching Accele Hov |         | ር ነ |
| Survey Survey for Teaching People How to Make Surveys(ID:515579) |                                         |         |     |
| 📕 🏟 🖉 , 🔆 , 🕲 , 😡 , 🙀 🍰 🛛 Questi                                 | on groups: Radio type questions         | • 🔁 🕀   |     |
| Question group Radio type questions (ID:112)                     |                                         |         |     |
| 1 1 1 1 1 1 1 1 1 1 1 1 1 1 1 1 1 1 1                            | Questions: RDO01: How do you make a ra  | - 💲 🔂   |     |
| Question How do you make a radio type question? (ID:2266)        |                                         |         |     |
| ♥  ∥ ◙ ◙ ◙ [┣   ↓   ▦▦                                           |                                         |         |     |
| Edit answer options                                              |                                         |         |     |
| English (Base language)                                          |                                         |         |     |
| Code Answer option                                               |                                         | Actions |     |
| RD01 Answer option 1                                             | 0                                       | + =     |     |
|                                                                  | -                                       | 1.00    |     |
| RD03 Answer option 2                                             | 0                                       | TU      |     |
| RD02 Answer option 3                                             | 0                                       | +=      |     |
| RD04 This should be self explanatory                             | 0                                       | +=      |     |
| Predefined label sets Quick add Save as label set                |                                         |         |     |
| Save changes                                                     |                                         |         |     |

This will bring you to this screen where you will give the question group a title and short description. Clcik save question group when you are done.

| CogLab Surveys                                            |                                                                                              |
|-----------------------------------------------------------|----------------------------------------------------------------------------------------------|
| Administration Logged in as: acharles 🧷                   |                                                                                              |
| ✿   ᢒૐ≁   ͡ਫੇ⊞ 🖌 😰                                        | Surveys: Survey for Teaching People Hov 🔻 🧮 🔂 🖞 💡                                            |
| Survey Survey for Teaching People How to Make Surveys(ID: | 515579)                                                                                      |
| <b>                                    </b>               | 🔪 🙀 🍰 Question groups: Please choose 🔻 🕏 📘 🗖                                                 |
| Add question group                                        |                                                                                              |
| English(Base language) Import question group              |                                                                                              |
| Title:                                                    | Short Response Question Required                                                             |
| Description:                                              | ] 🖶 🐼 ]: 🖑 🛅 🛍 🍓 📾 ]: ፍ 🛷   👭 🎄   🧮 🥔 🗄 Source ]: 🔤 🤣 📰 🗏 🤤 Ω                                |
|                                                           | B I U ==   X <sub>2</sub> X <sup>2</sup>   ∃ ⊟   (= = = " 16 )   E = = =       ■     A     & |
|                                                           | i Styles 🔹 🔻 Format 🔹 Font 🔹 Size 💌 i 🗛 🗧                                                    |
|                                                           | Tell them how to respond.                                                                    |
|                                                           |                                                                                              |
|                                                           |                                                                                              |
|                                                           |                                                                                              |
|                                                           |                                                                                              |
|                                                           |                                                                                              |
|                                                           |                                                                                              |
|                                                           | body                                                                                         |
| Randomization group:                                      |                                                                                              |
| Relevance equation:                                       |                                                                                              |
|                                                           | Save question group                                                                          |

Now to add a question we will click here.

| CogLab Surveys                                        |                                                |     |
|-------------------------------------------------------|------------------------------------------------|-----|
| Administration Logged in as: acharles 0               |                                                |     |
| ₲ । Ө 🎝 ⊁ । ढि⊞ 🖍 🚳 "                                 | New question group was saved.                  | ሳ ን |
| Survey Survey for Teaching People How to Make Surveys | ,                                              |     |
| 📑 🌣 🖉 🔆 🔆 🚳                                           | 😜 🍰 Question groups: Short Response Que to 🔹 🕂 |     |
| Question group Short Response Question (ID:113)       |                                                |     |
| 🔁 🖉 🕰 📅 📾                                             | Questions: Please choose                       |     |
| Title: Short Response Quest                           | tion (113)                                     |     |
| Description: Tell them how to resp                    | ond.                                           |     |

This will bring you to this screen where you can ask your question. If you wish you can also give some helpful instructions in the help box, at the bottom be sure to choose "Short free text" for the Question type. When you are done click"add question" paying attention to whether or not you want this question to be mandatory. An example is given below.

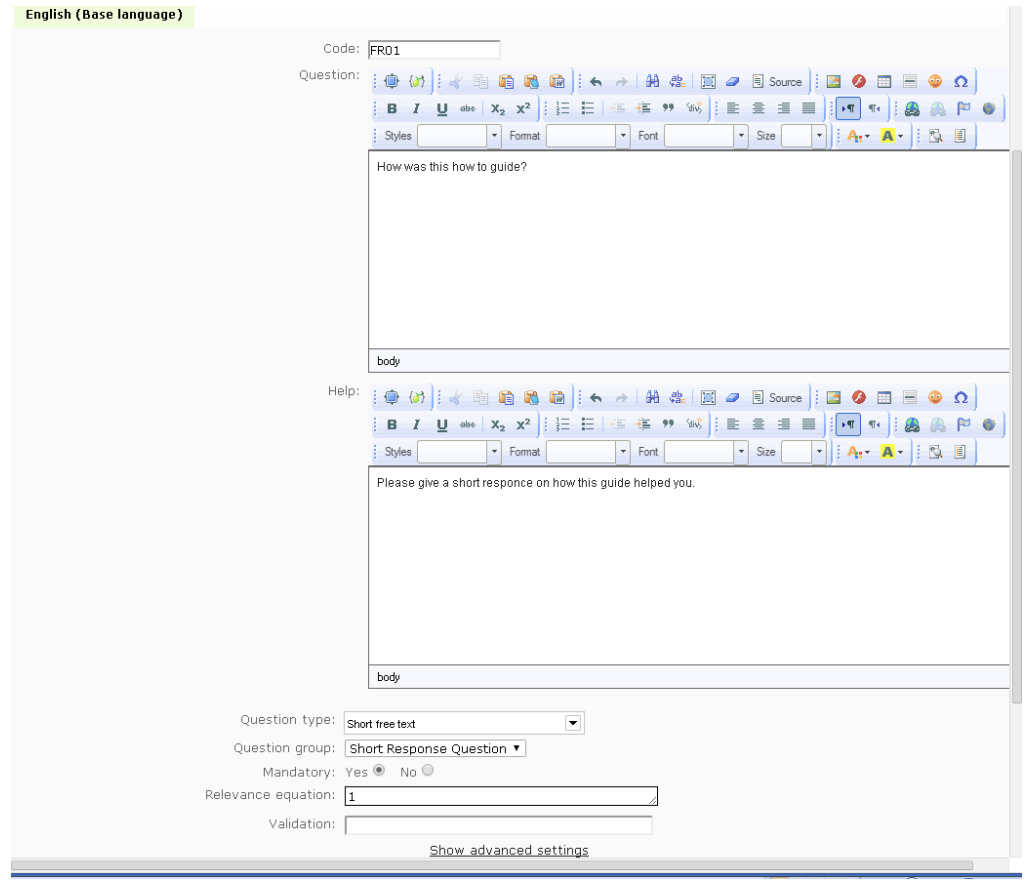

And that's all for this question type. If at anytime you wish to view your survey you can click any of these buttons. Each button will let you preview the corresponding level of your survey.

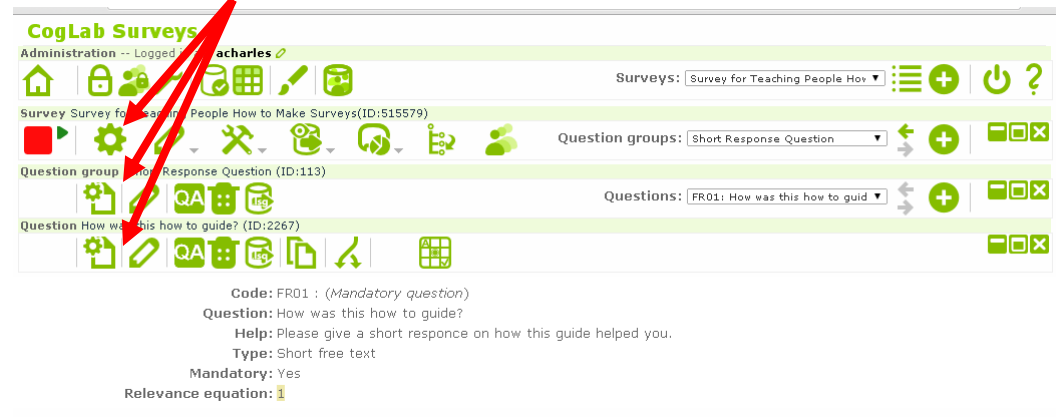

Here what this survey ended up looking like:

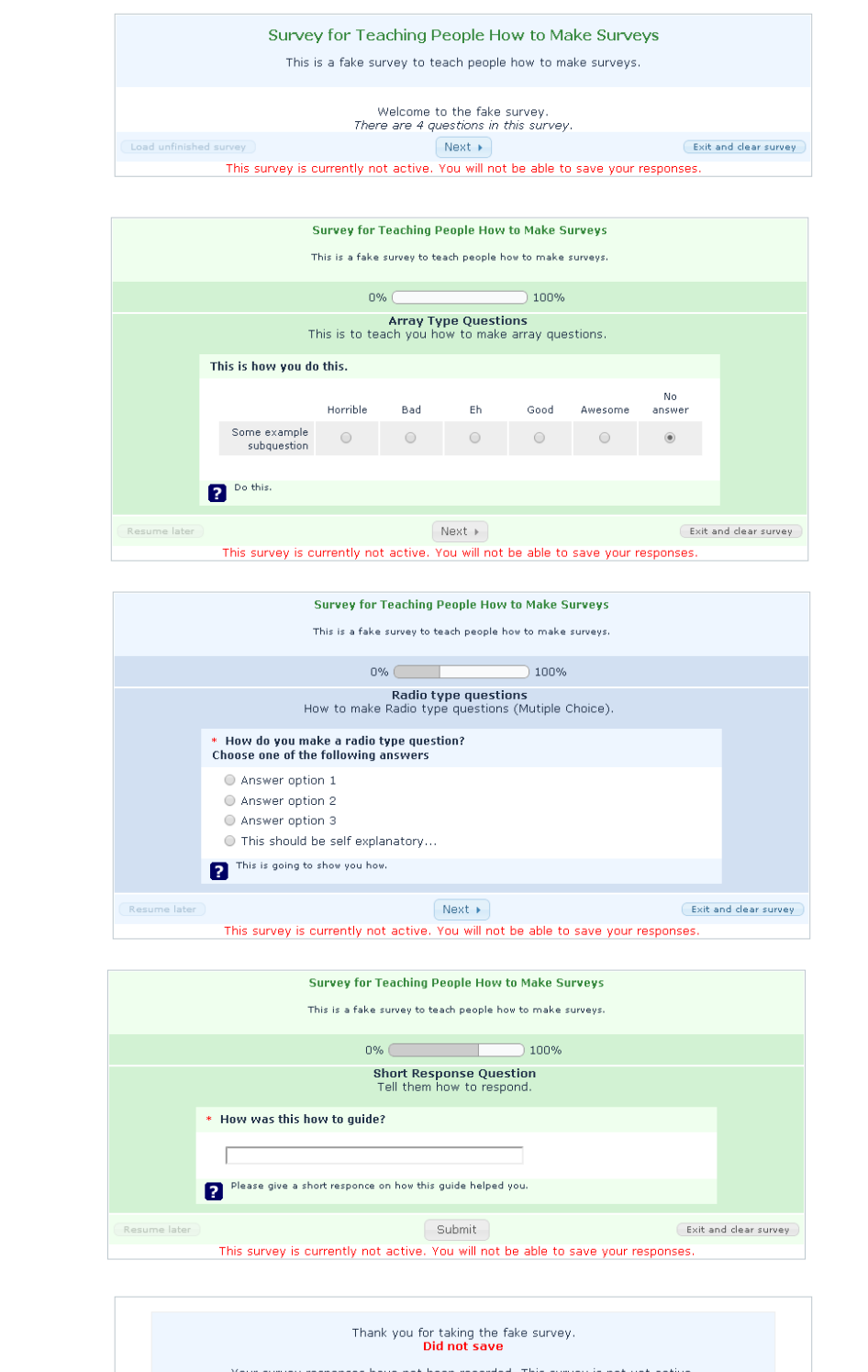

Your survey responses have not been recorded. This survey is not yet active.